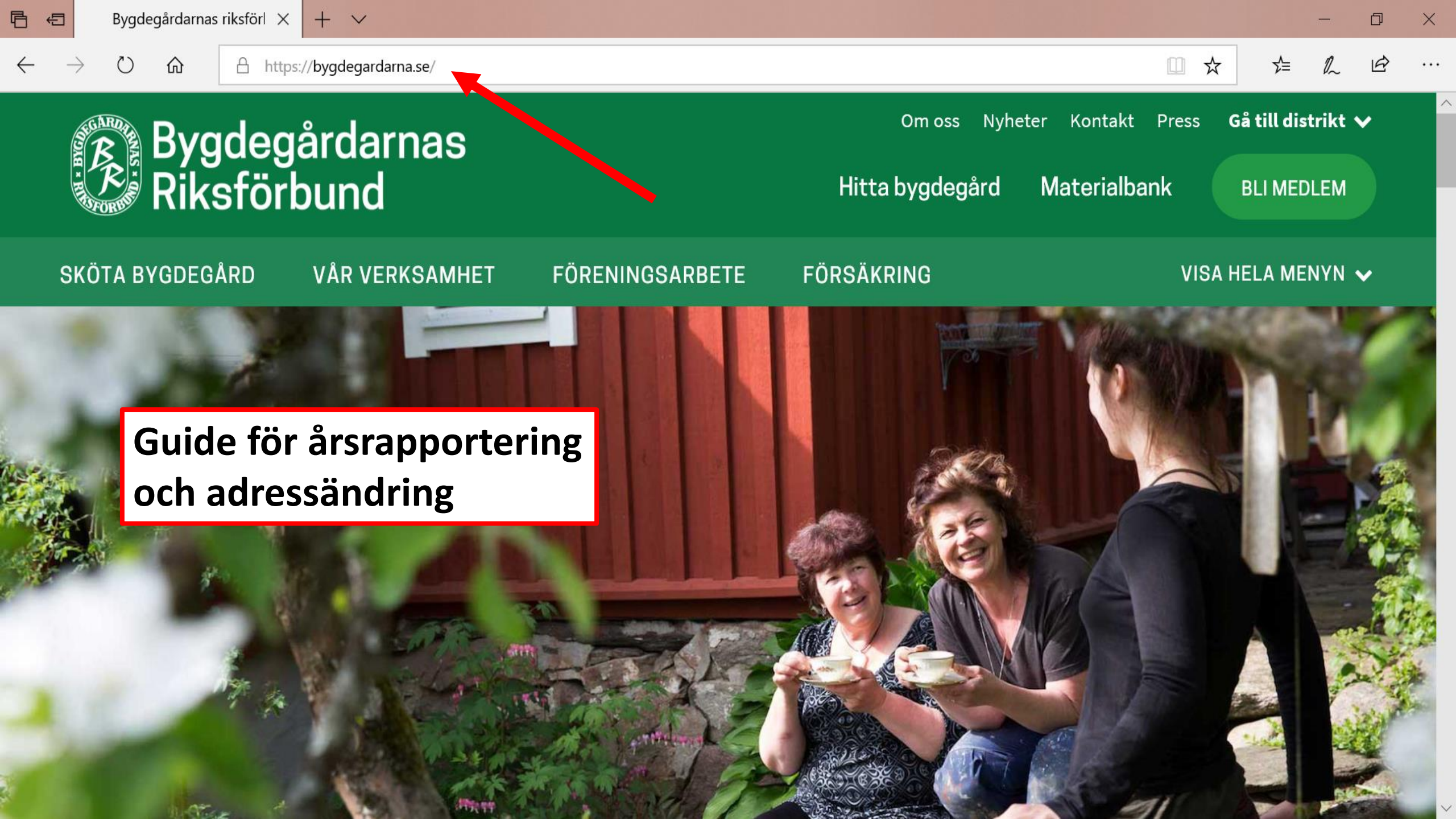

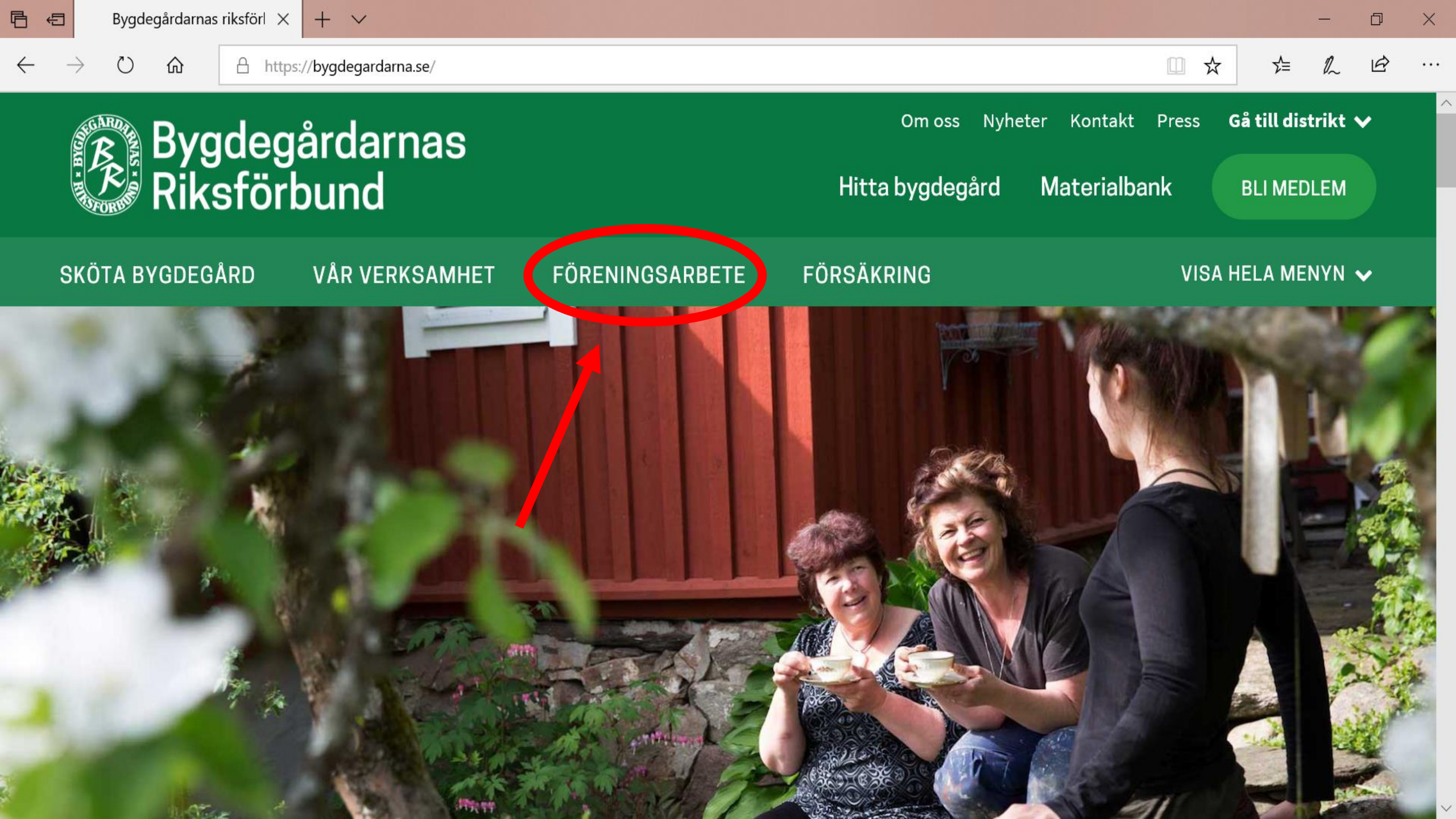

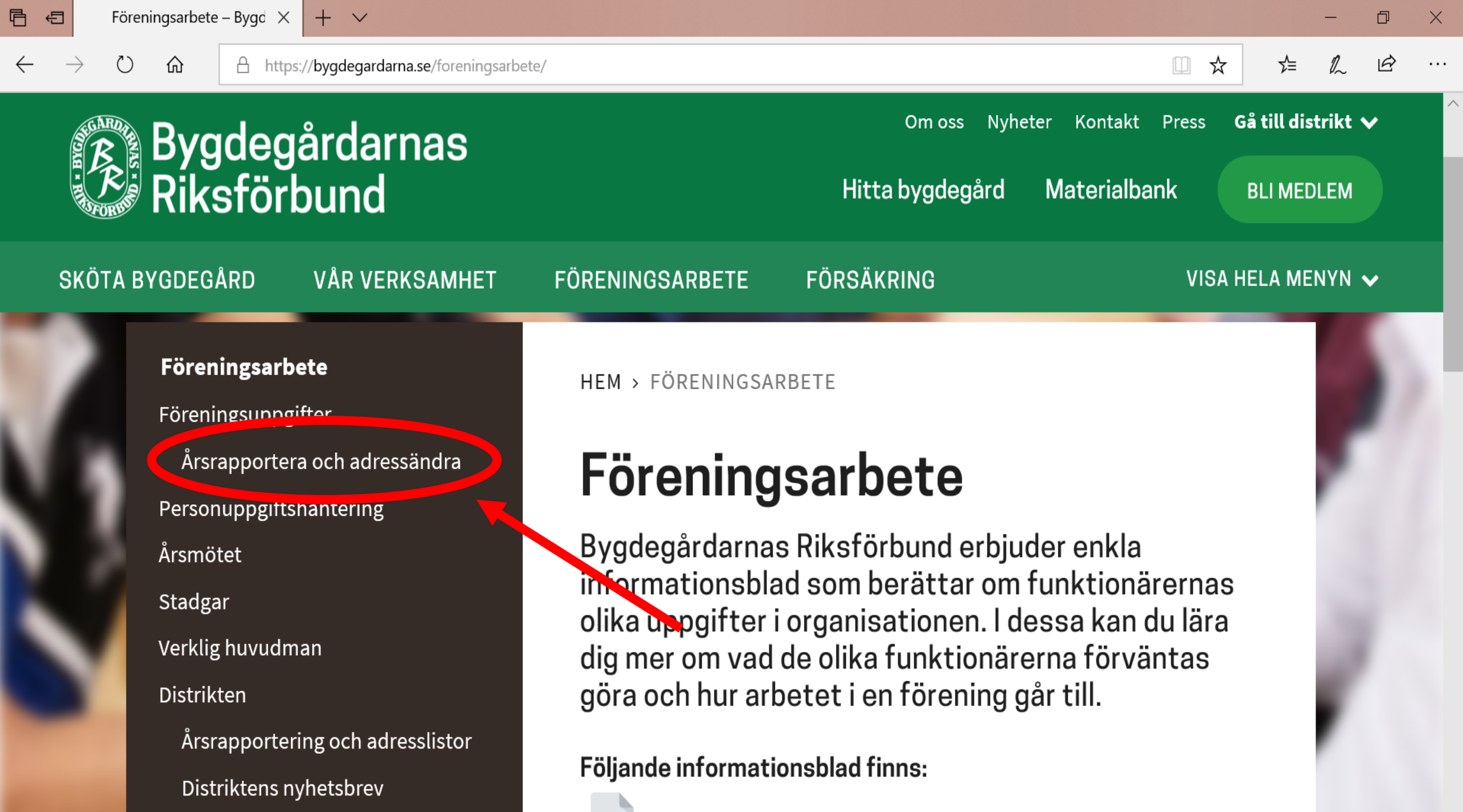

Mad a " u au audf" u au da 2

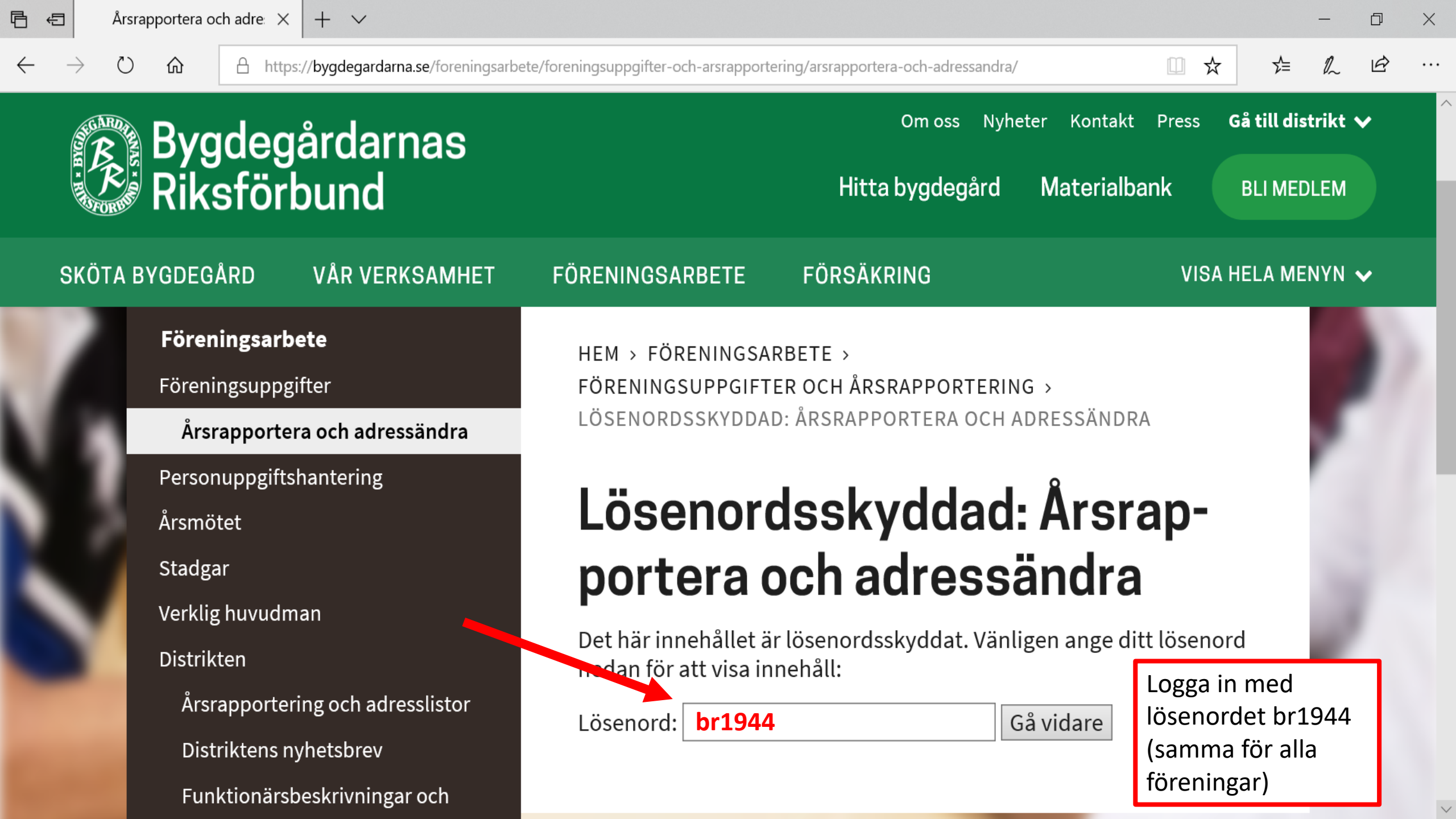

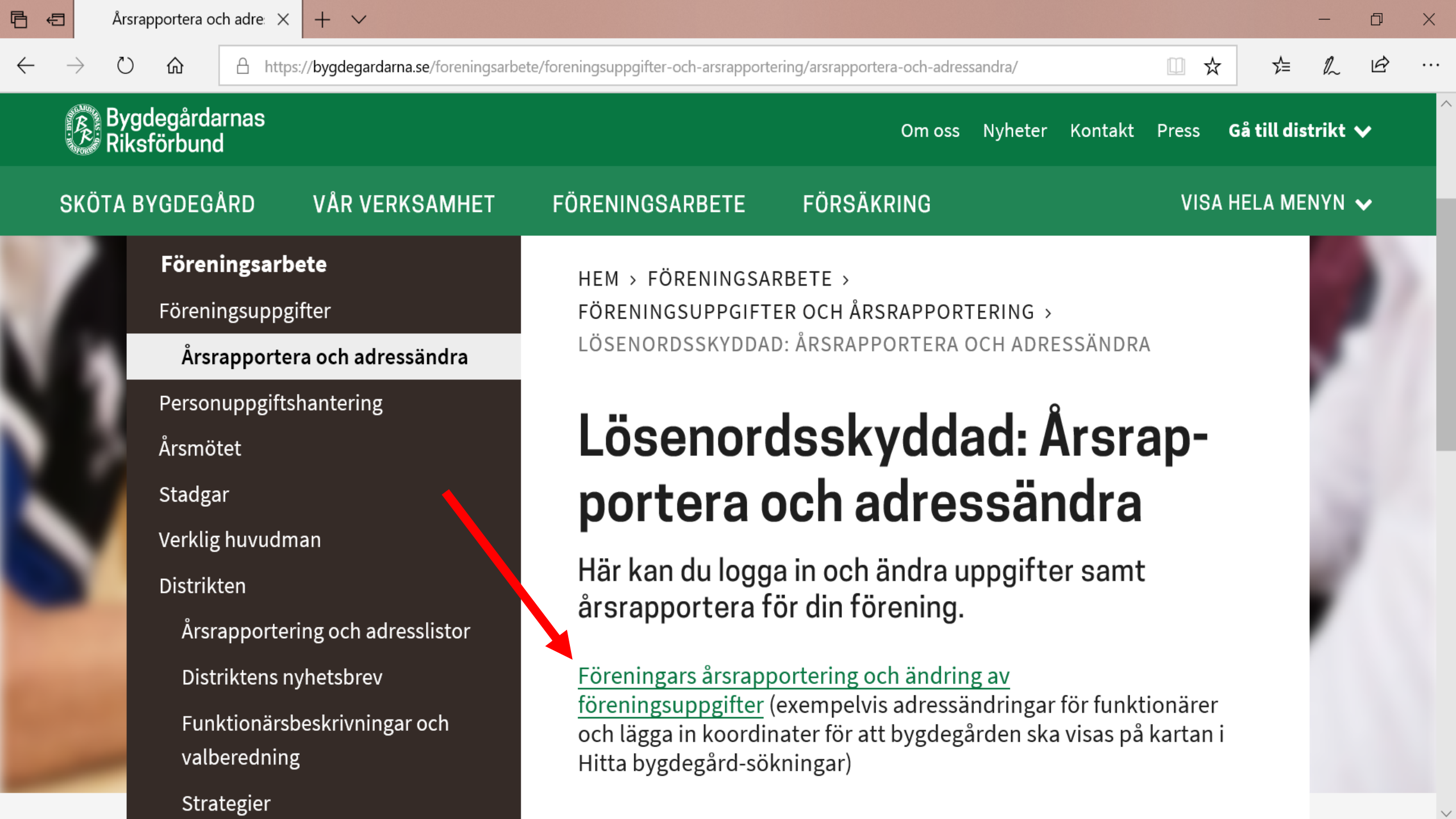

 $\circlearrowright$ 

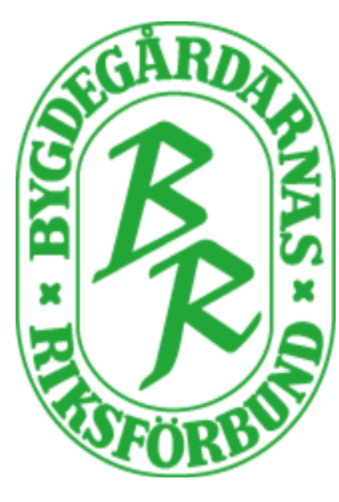

# Välkommen till Bygdegårdarnas Årsrapportering

Huvudmeny | Vanliga frågor | Logga ut

 $\times$ 

 $+ \vee$ 

# Inloggning – Förening

Logga in med ditt användarnamn och lösenord.

Användarnamn Lösenord

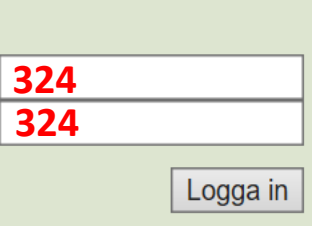

Logga in med föreningens medlemsnummer som både användarnamn och lösenord. I detta exempel har vi lånat Enångers medlemsnummer.

#### Instruktioner

Saknar du inloggningsuppgifter? Kontakta BR:s kansli Epost: **info@bygdegardarna.se** Telefon: <u>08-440 51 90</u>

#### Support

Om du behöver hjälp så rekommenderar vi att du börjar med att titta på sidan Vanliga frågor där vi har samlat våra användares vanligaste frågor. 俞

 $\bigcirc$ 

Х

 $+ \vee$ 

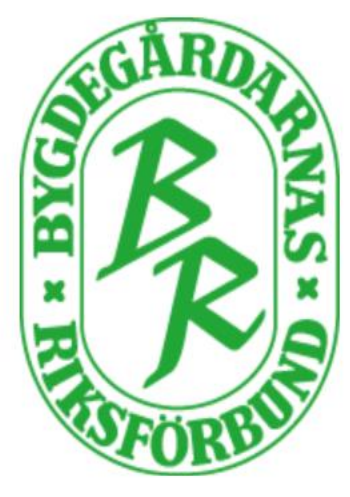

# Välkommen till Bygdegårdarnas Årsrapportering

Huvudmeny | Vanliga frågor | Logga ut

# Enångers Bygdegårdsförening

## Föreningsuppgifter – 2018

Senast uppdaterad Här ändrar du din förenings uppgifter som till exempel Föreningstyp, bankgiro/plusgiro och adressinformation.

# Visa

### Support

Om du behöver hjälp så rekommenderar vi att du börjar med att titta på sidan **Vanliga frågor** där vi har samlat våra användares vanligaste frågor.

Om du fortfarande behöver hjälp så kontakta BR:s kansli på telefon <u>08-440 51</u> <u>90</u> eller eller skicka epost till **info@bygdegardarna.se** 

## Funktionärer & Distriktsombud - 2018

Senast uppdaterad Här lägger du till och ändrar funktionärer och distriktsombud

🕗 Visa

#### 

#### 

^

俞

 $\bigcirc$ 

i bgr.atatiki.se/bgr/index.php?obj=&cmd=login

## Enångers Bygdegårdsförening

### Föreningsuppgifter – 2018

Senast uppdaterad Här ändrar du din förenings uppgifter som till exempel Föreningstyp, bankgiro/plusgiro och adressinformation.

Х

 $+ \vee$ 

**Funktionärer & Distriktsombud – 2018** Senast uppdaterad Här lägger du till och ändrar funktionärer och distriktsombud

## Verksamhetsrapport – 2017

Senast uppdaterad Här rapporterar du din förenings verksamhet. När du trycker på spara är dina uppgifter registrerade.

### Ekonomirapport – 2017

Senast uppdaterad Här rapporterar du din förenings ekonomi. När du trycker på spara är dina uppgifter registrerade.

# Visa

Visa

Visa

Visa

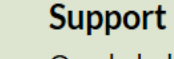

### Om du behöver hjälp så rekommenderar vi att du börjar med att titta på sidan Vanliga frågor där vi har samlat våra användares vanligaste frågor.

Om du fortfarande behöver hjälp så kontakta BR:s kansli på telefon <u>08-440 51</u> <u>90</u> eller eller skicka epost till **info@bygdegardarna.se** 

#### 

 $\sim$ 

俞

 $\bigcirc$ 

 $\rightarrow$ 

 $\leftarrow$ 

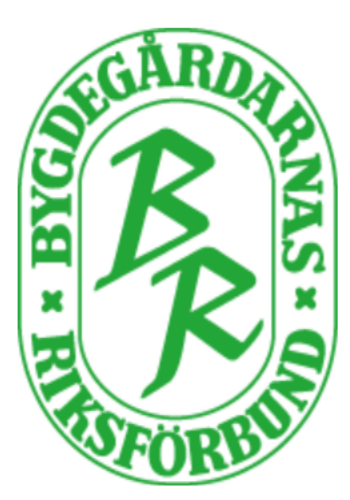

# Välkommen till Bygdegårdarnas Årsrapportering

Huvudmeny

 $+ \vee$ 

 $\times$ 

Vanliga frågor | Logga ut

Klicka här för att lägga till en ny funktionärs uppgifter

☆

∽⊒

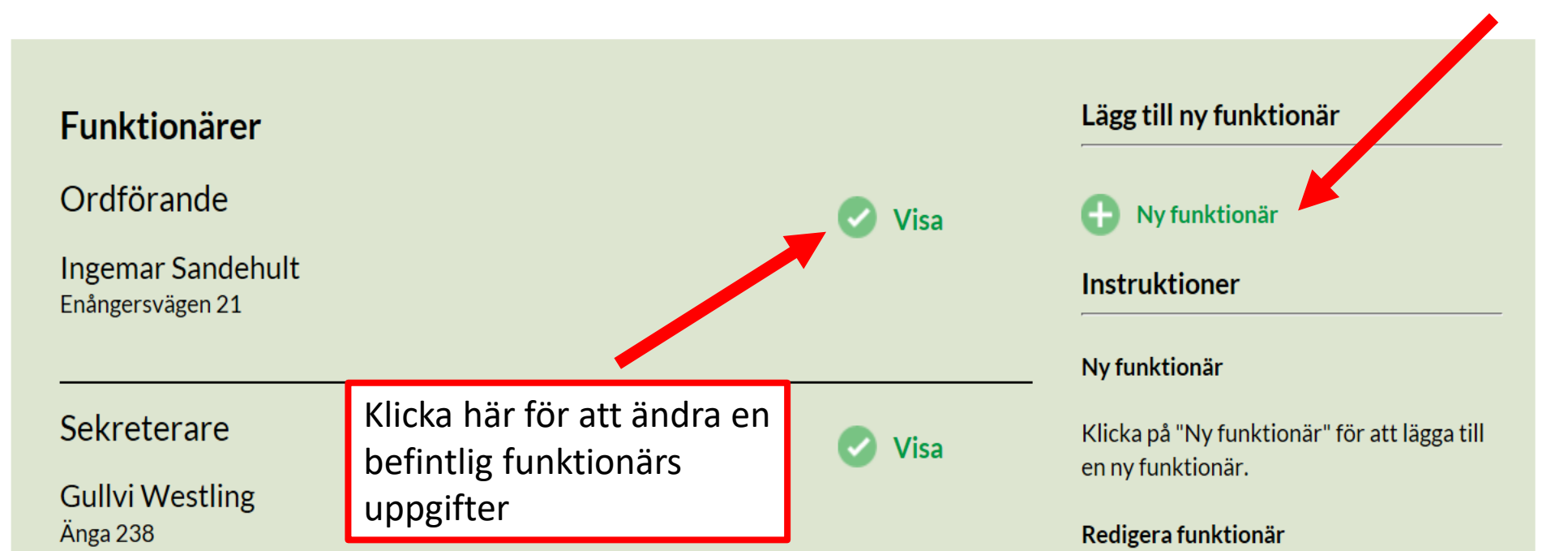

Klicka nå knappon "Vica" för att vica ollor

• • •

 $\sim$ 

B

L

#### $\circlearrowright$ i bgr.atatiki.se/bgr/index.php?obj=funk&cmd=det&id=44238 俞

## Ändra funktionärsuppgifter eller ta bort funktionär

Х

 $+ \vee$ 

Föreningsnummer 324

Föreningens namn Enångers Bygdegårdsförening

| Förnamn    | Ingemar          |
|------------|------------------|
| Efternamn  | Sandehult        |
| Adress     | Enångersvägen 21 |
| ostnummer  | 82595            |
| Postadress | Enånger          |

### Kontaktuppgifter

Notera att en funktionär kan ha fler uppdrag. Klicka enkelt i dessa under "Föreningsupp rag" istället fö att lägga in personens uppgifter fler gånger.

| elefon bostad |                  |
|---------------|------------------|
| elefon arbete |                  |
| Mobiltelefon  | 070-7720033      |
| E-post        | ingemar@sfmab.se |

### Föreningsuppdrag

|          | Distriktsombud     |  |
|----------|--------------------|--|
| nd       | Kassör             |  |
| pu<br>br | Kontakt Film (DVD) |  |
|          | Miljöansvarig      |  |
|          | Revisor 2          |  |
|          | Uthyrare           |  |
|          | Vice Ordförande    |  |

| Fastighetsfrågor           |  |
|----------------------------|--|
| Kontakt                    |  |
| Amatörteater               |  |
| Kulturansvarig             |  |
| Ordförande                 |  |
| Sekreterare                |  |
| Vaktmästare                |  |
| Sekreterare<br>Vaktmästare |  |

| Hemsidesansvarig |  |
|------------------|--|
|                  |  |

 $\square$ 

П

Avbryt

Spara

Kontakt Biograf

- Ledamot
- Revisor 1
- Ungdomsansvarig

Ta bort

Valberedning

| Obligatoriskt                                                   |
|-----------------------------------------------------------------|
| OBS! Ordförande, kassör och uthyrare<br>måste fyllas i.         |
| Redigera funktionär                                             |
| Efter redigering av funktionärsuppgifter,<br>klicka på "Spara". |
| Ta bort funktionär                                              |

För att ta bort funktionär, klicka på "Ta bort".

Instruktioner

OBS! Du kommer med automatik att hindras från att ta bort en funktionär som har:

- En/flera prenumerationer.
- U Kontrollera att mejladresser och telefonnummer är Suppor rättstavade och klicka på spara Om du benever mane sa renorm

att du börjar med att titta på sidan Vanliga frågor där vi har samlat våra användares vanligaste frågor.

 $\wedge$ 

#### ☆ B זבׄצ L